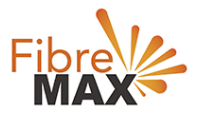

# TP-Link VN020-F2v

## Configuration Guide.

# FTTC/FTTP/HFC

Configuration Guide. TP-Link VN020-F2v.

1. Connect your computer to the router via a wired or wireless connection.

- 2. Launch a web browser and type in <u>http://tplinkmodem.net</u> or 192.168.1.1
- 3. The default username and password will be admin and admin.
- 4. Follow the step-by-step instructions to set up an internet connection.

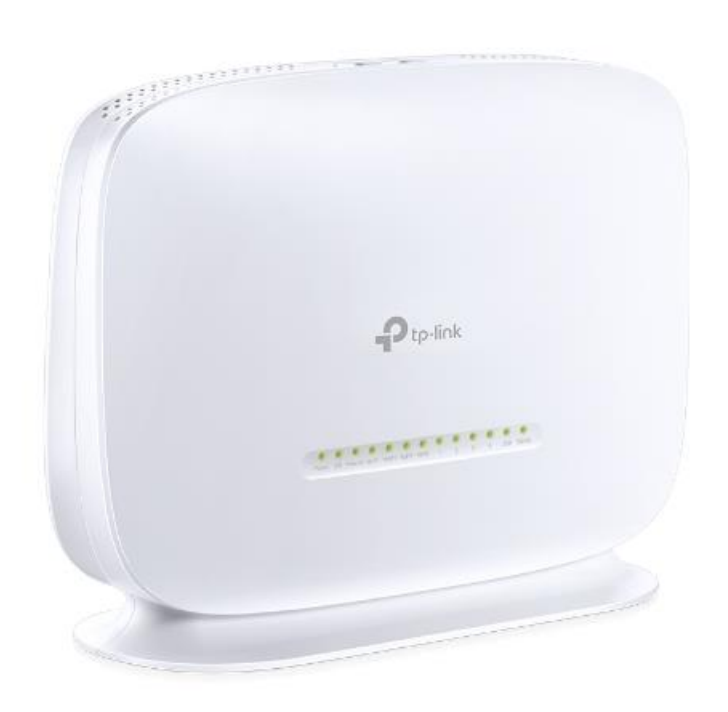

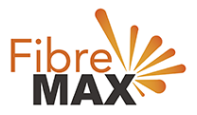

#### Step 1. Enter the default **Username** and **Password** (admin and admin).

| ₽tp-link |                                                                              | 300Mbps Wireless N VolP VDSL/ADSL Modern Router<br>Mediel No. VN020-F2v |
|----------|------------------------------------------------------------------------------|-------------------------------------------------------------------------|
|          |                                                                              |                                                                         |
|          |                                                                              |                                                                         |
|          |                                                                              |                                                                         |
|          | 2                                                                            |                                                                         |
|          | Login                                                                        |                                                                         |
|          | Copyright $\otimes$ 2019 TP-LINK Technologies Co., Ltd. All rights reserved. |                                                                         |
|          |                                                                              |                                                                         |

#### Step 2. Click on **Operation Mode**.

|                     | 300Mbps Wireless N VolP VDSL/ADSL Modern Router<br>Model No. VN020-F2v |
|---------------------|------------------------------------------------------------------------|
| Status              | Operation Mode                                                         |
| Quick Setup         |                                                                        |
| Operation Mode      | Please select an Operation Mode:                                       |
| Network             | O DSL Modern Router Mode                                               |
| DHCP Server         | ○ 3G/4G Router Mode                                                    |
| Wireless            | Wireless Router Mode                                                   |
| Guest Network       |                                                                        |
| Voice               | Save                                                                   |
| USB Settings        |                                                                        |
| Route Settings      |                                                                        |
| IPv6 Route Settings |                                                                        |
| Forwarding          |                                                                        |
| Parent Control      |                                                                        |
| Firewall            |                                                                        |

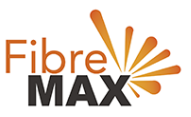

#### Step 3. Click on **Wireless Router Mode** > Click on **Save**.

|                       | 300Mbps Wireless N VolP VDSL/ADSL Modern Router<br>Model No. VN020-F2v |
|-----------------------|------------------------------------------------------------------------|
| Status<br>Quick Setup | Operation Mode                                                         |
| Operation Mode        | Please select an Operation Mode:                                       |
| Network               | O DSL Modem Router Mode                                                |
| DHCP Server           | O 3G/4G Router Mode                                                    |
| Wireless              | Wireless Router Mode                                                   |
| Guest Network         |                                                                        |
| Voice                 | Save                                                                   |
| USB Settings          |                                                                        |
| Route Settings        |                                                                        |
| IPv6 Route Settings   |                                                                        |
| Forwarding            |                                                                        |
| Parent Control        |                                                                        |
| Firewall              |                                                                        |

#### Step 4. Click on OK.

| III Apps & Complete C# Ur | tplinkmodem.net says<br>The change of operation mode will not take effect until the router<br>reboots. Would you like to change the operation mode? | Chaport<br>VDSL/ADSL Mo<br>Mode | »<br>dem Router<br>I No. VN020-F2v |
|---------------------------|----------------------------------------------------------------------------------------------------|---------------------------------|------------------------------------|
| Status O                  | OK Cancel                                                                                                    |                                 |                                    |
| Quick Setup               |                                                                                                    |                                 |                                    |
| Operation Mode P          | lease select an Operation Mode:                                                                                                    |                                 |                                    |
| Network                   | ) DSL Modem Router Mode                                                                                                    |                                 |                                    |
| итч                       | O 3G/4G Router Mode                                                                                                    |                                 |                                    |
| DHCP Server               | Wireless Router Mode                                                                                                    |                                 |                                    |
| Wireless                  |                                                                                                    |                                 |                                    |
| Guest Network             | Save                                                                                                    |                                 |                                    |
| Voice                     |                                                                                                    |                                 |                                    |
| USB Settings              |                                                                                                    |                                 |                                    |
| Route Settings            |                                                                                                    |                                 |                                    |
| IPv6 Route Settings       |                                                                                                    |                                 |                                    |

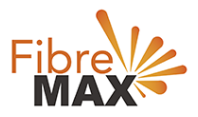

Step 5.

Wait for the **Modem** to reboot. Launch a web browser and type in <u>http://tplinkmodem.net</u> or 192.168.1.1 Login to your **Modem**.

| Ptp-link            | 300Mbps Wireless N VolP VDSL/ADSL Modern Router<br>Model No. VN020-F2v |
|---------------------|------------------------------------------------------------------------|
| Status              | Rebooting                                                              |
| Quick Setup         |                                                                        |
| Operation Mode      | The system is rebooting. Please wait                                   |
| Network             | 1%                                                                     |
| IPTV                |                                                                        |
| DHCP Server         |                                                                        |
| Wireless            |                                                                        |
| Guest Network       |                                                                        |
| Voice               |                                                                        |
| USB Settings        |                                                                        |
| Route Settings      |                                                                        |
| IPv6 Route Settings |                                                                        |
| Forwarding          |                                                                        |

#### Step 6. Click on **Network**.

|                     |                       | 300Mbps Wireless N VoIP VDSL/ADSL Modern Router                       |
|---------------------|-----------------------|-----------------------------------------------------------------------|
| чр-шк               |                       | Model No. VN020-F2v                                                   |
|                     | FWAN 6-41             |                                                                       |
| Status              | EWAN Settings         |                                                                       |
| Quick Setup         |                       |                                                                       |
| Operation Mode      | VLAN ID:              | Enable                                                                |
| Network             | Connection Type:      | PPPoE V                                                               |
| WAN Settings        |                       |                                                                       |
| 3G/4G Settings      | PPP Username:         |                                                                       |
| Interface Grouping  | PPP Password:         |                                                                       |
| LAN Settings        | Confirm password:     |                                                                       |
| IPv6 LAN Settings   | Secondary Connection: | Disabled  Dynamic IP Static IP (For Dual Access)                      |
| MAC Clone           | Connection Mode:      | Always on                                                             |
| ALG Settings        |                       | O Connect on demand                                                   |
| IPSec VPN           |                       | O Connect manually                                                    |
| DHCP Server         |                       | Max Idle Time: 15 minutes (0 meaning connection remains active at all |
| Wireless            | times)                |                                                                       |
| Guest Network       | Authentication Type:  | AUTO_AUTH 🗸                                                           |
| Voice               |                       |                                                                       |
| USB Settings        |                       | Connect Disconnect                                                    |
| Route Settings      | Enable IPv4:          |                                                                       |
| IPv6 Route Settings | Enable IPv6:          |                                                                       |
| Forwarding          |                       | Advance -                                                             |
| Parent Control      |                       |                                                                       |
| Firewall            |                       | Save                                                                  |
| IPv6 Firewall       |                       |                                                                       |
| IPv6 Tunnel         |                       |                                                                       |

MaxoTech Pty Ltd t/a FibreMax® ABN 20159147430

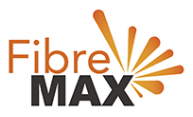

## Step 7. Click on **Wan Settings**.

| tp-link             |                       | 300Mbps Wireless N VolP VDSL/ADSL Modern Router<br>Model No. VN020-F2v |
|---------------------|-----------------------|------------------------------------------------------------------------|
|                     |                       |                                                                        |
| Status              | EWAN Settings         |                                                                        |
| Quick Setup         |                       |                                                                        |
| Operation Mode      | VI AN ID:             | - Fasha                                                                |
| Network             | Connection Type:      |                                                                        |
| WAN Settings        | connection Type.      |                                                                        |
| 3G/4G Settings      | PPP Username:         |                                                                        |
| Interface Grouping  | PPP Password:         |                                                                        |
| LAN Settings        | Confirm password:     |                                                                        |
| IPv6 LAN Settings   | Secondary Connection: | Disabled O Dynamic IP O Static IP (For Dual Access)                    |
| MAC Clone           | Connection Mode:      | Always on                                                              |
| ALG Settings        |                       | O Connect on demand                                                    |
| IPSec VPN           |                       | O Connect manually                                                     |
| DHCP Server         |                       | Max Idle Time: 15 minutes (0 meaning connection remains active at all  |
| Wireless            | times)                |                                                                        |
| Guest Network       | Authentication Type:  | AUTO_AUTH V                                                            |
| Voice               |                       |                                                                        |
| USB Settings        |                       | Connect Disconnect                                                     |
| Route Settings      | Enable IPv4:          |                                                                        |
| IPv6 Route Settings | Enable IPv6:          |                                                                        |
| Forwarding          |                       | Advance -                                                              |
| Parent Control      |                       |                                                                        |
| Firewall            |                       | Save                                                                   |
| IPv6 Firewall       |                       |                                                                        |
| IPv6 Tunnel         |                       |                                                                        |

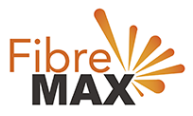

#### Step 8. Enter the information provided by FibreMax®

### Connection Type: PPPoE

|                     |                       | 300Mbps Wireless N VolP VDSL/ADSL Modern Router<br>Model No. VN020-F2v                                         |
|---------------------|-----------------------|----------------------------------------------------------------------------------------------------|
| Status              | EWAN Settings         |                                                                                                    |
| Quick Setup         |                       |                                                                                                    |
| Operation Mode      |                       |                                                                                                    |
| Network             | VLAN ID:              |                                                                                                    |
| WAN Settings        | Connection Type:      | PPPoE V                                                                                                    |
| 3G/4G Settings      | PPP Username:         | Username as provided                                                                                           |
| Interface Grouping  | PPP Password:         | Password as provided                                                                                           |
| LAN Settings        | Confirm password:     | Password as provided                                                                                           |
| IPv6 LAN Settings   | Secondary Connections | Disabled O Dupamia ID O Statis ID (For Dual (seese))                                                           |
| MAC Clone           | Connection Mode:      |                                                                                                    |
| ALG Settings        | connection mode.      | Connect on demand                                                                                              |
| IPSec VPN           |                       | O Connect manually                                                                                             |
| DHCP Server         |                       | Max Idle Time: 15 minutes (0 meaning connection remains active at all                                          |
| Wireless            | times)                |                                                                                                    |
| Guest Network       | Authentication Type:  | AUTO_AUTH V                                                                                                    |
| Voice               |                       |                                                                                                    |
| USB Settings        |                       | Connect Disconnect                                                                                             |
| Route Settings      | Enable IPv4:          |                                                                                                    |
| IPv6 Route Settings | Enable IPv6:          |                                                                                                    |
| Forwarding          |                       | Advance -                                                                                                    |
| Parent Control      |                       | and a second second second second second second second second second second second second second second second |
| Firewall            |                       | Save                                                                                                    |
| IPv6 Firewall       |                       |                                                                                                    |
| IPv6 Tunnel         |                       |                                                                                                    |

Click Save

Finished!